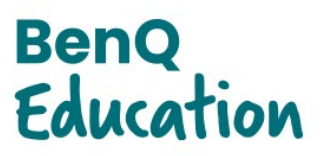

## Allow Users to Access Blocked BenQ Apps Through the Google Admin Console

If your users are getting a message telling them "Access Blocked" when trying to load AMS or EZW Web, you need to add the apps into your Google Workspace as Trusted 3<sup>rd</sup> party apps.

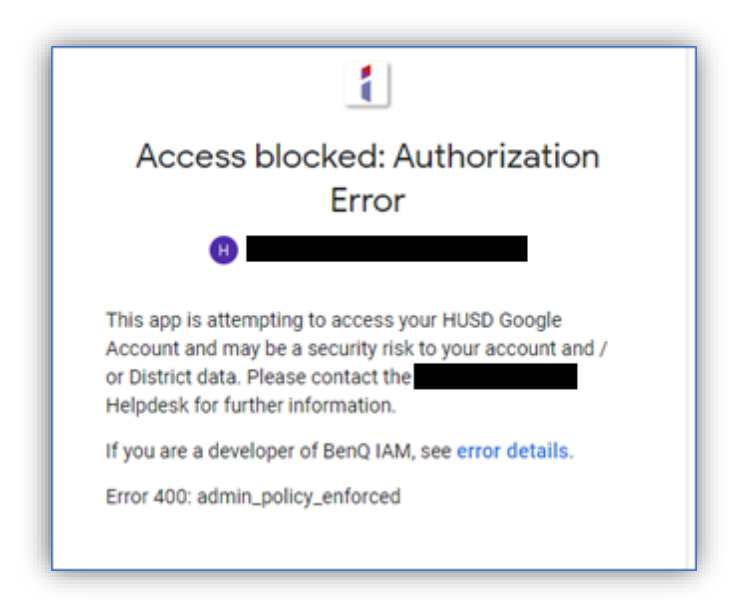

Log in to your Google Admin console as an administrator. In the search bar at the top of the screen, type API Cont. Select API Controls when the option appears.

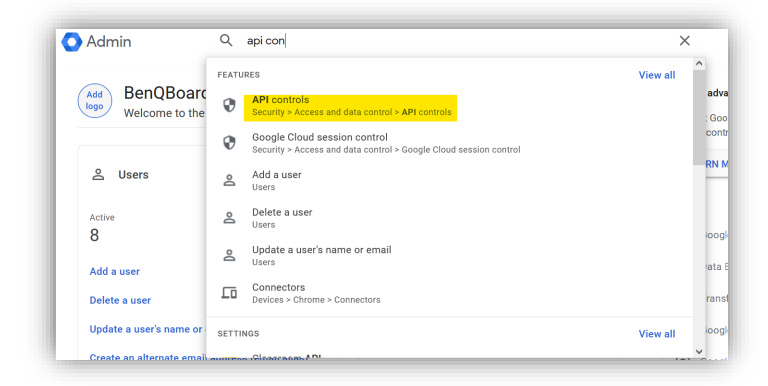

| App access control                                                                                                    |                                 |                               |  |  |
|----------------------------------------------------------------------------------------------------|---------------------------------|-------------------------------|--|--|
| Manage app access to users' Google data. Learn about app access controls                                                                 |                                 |                               |  |  |
| Apps on your Google Workspace Marketplace allowlist and Android and iOS apps on your Web and mobile apps list are automatically trusted. |                                 |                               |  |  |
| Overview                                                                                                    | 0 restricted Google services    | 6 configured apps             |  |  |
|                                                                                                    | 17 unrestricted Google services | 4 accessed apps               |  |  |
|                                                                                                    | MANAGE GOOGLE SERVICES          | MANAGE THIRD-PARTY APP ACCESS |  |  |
|                                                                                                    |                                 |                               |  |  |
|                                                                                                    |                                 |                               |  |  |

Next, click on the Add App Button and select the OAuth App Name or Client ID option.

| Configured apps | Add app 🔻 Download list     | Bulk update list                 |
|-----------------|-----------------------------|----------------------------------|
| + Add a filter  | OAuth App Name Or Client ID |                                  |
| App name        | Android                     | Acce                             |
| BenQ AM:        | IOS                         | 667225-I8hsl7jsc60afvc0m2u1 Cont |

To find the App you want, enter BenQ AMS in the search window. Then select the BenQ AMS option.

| DenO A | Search for OAuth app name or client ID |  |  |
|--------|----------------------------------------|--|--|
| Benų A | BenQ AMS                               |  |  |
|        |                                        |  |  |
|        |                                        |  |  |
|        |                                        |  |  |
| App n  | ame                                    |  |  |
|        |                                        |  |  |
|        | BenO AMS (Test)                        |  |  |
| ~      | BenQ AMS (Test)                        |  |  |

The next menu is where you select the OAuth Client ID. There is only one option to select, as BenQ AMS is a web-based application. Check the box for the option presented and click Select at the bottom of the screen.

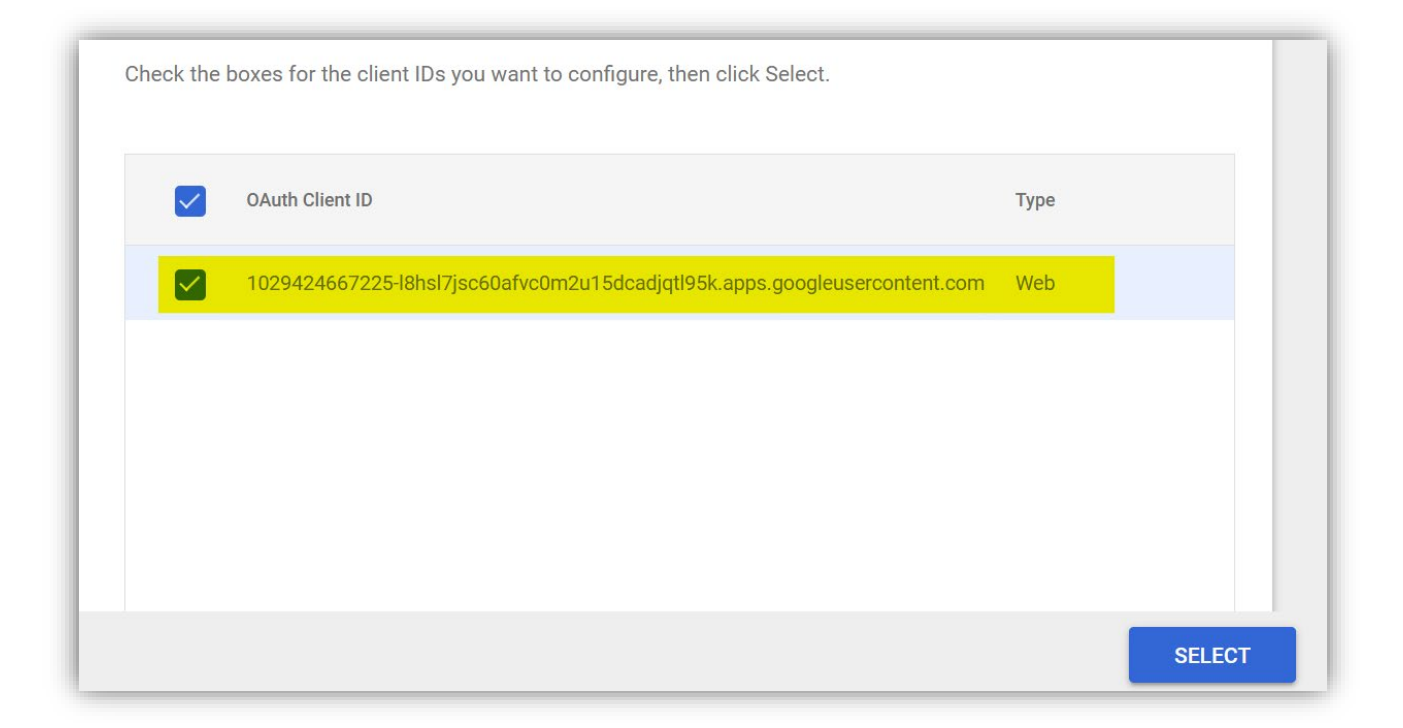

Now you must select the Scope of the app. Here you can select the organizational unit(s) or you can select All Users. After making your selection, click Continue.

| Selected application | BenQ AMS                                                                                                    |  |
|----------------------|----------------------------------------------------------------------------------------------------|--|
| Scope                | Select who to configure access for. To configure for more than 10 org units, use bulk update. Learn about bulk updates  BenQBoard (all users)  Select org units  Include organizations  + |  |
| BACK                 | CONTINUE                                                                                                    |  |

The next step is to set the level of permission to access Google Data. Select the Trusted option, then click Continue.

| Access to Google Data<br>S<br>L | Select what type of access this app has to Google data for users in the selected org unit.<br>Learn more about app access |  |  |
|---------------------------------|----------------------------------------------------------------------------------------------------|--|--|
| (                               | Trusted       App can request access to all Google data                                                                   |  |  |
| C                               | App can request access to unrestricted Google data                                                                        |  |  |
| (                               | Blocked<br>App can't request access to any Google data                                                                    |  |  |
| BACK                            | CONTINUE                                                                                                    |  |  |

The final step is to Review your selections and click on the Finish button.

| Gientib                                                                                             |
|----------------------------------------------------------------------------------------------------|
| Selected Client ID (1)<br>1029424667225-18hsi7jsc60afvc0m2u15dcadjqtl95k.apps.googleusercontent.com |
| Scope                                                                                               |
| Org Unit (1)<br>BenQBoard                                                                           |
| Access to Google Data                                                                               |
| Trusted                                                                                             |

You should repeat this process for each of the following BenQ Apps – BenQ IAM and EZWrite 6. For EZWrite 6, be sure to select the Web version using this method and the Android app. To select the Android version, select the Android option then follow the same steps as described. Keep in mind that the search is case sensitive.

| Security > API Controls > App Access Control |        |                            |      |                                      |                           |
|----------------------------------------------|--------|----------------------------|------|--------------------------------------|---------------------------|
| + Add a filter                               |        |                            |      |                                      |                           |
|                                              | App na | ime                        | Туре | ID                                   | Access                    |
|                                              | Л      | BenQ AMS 🚫 Verified        | Web  | 1029424667225-l8hsl7jsc60afvc0m2u1   | Configured for 1 Org Unit |
|                                              | E%     | EZWrite6 🔗 Verified        | Web  | 464701344572-tg29scnjlo4onmrbbk7l4   | Configured for 1 Org Unit |
|                                              | EZ     | EZWrite 6                  | Andr | com.benq.pwa.ezwrite6                | Configured for 1 Org Unit |
|                                              | ٨      | BenQ AMS (Test) 🔗 Verified | Web  | 817306060342-i1uq9k79cbismg0ev40r9   | Configured for 1 Org Unit |
|                                              | ł      | BenQ IAM 🔗 Verified        | Web  | 117077170743-i6p13ph8icfrigqe9ur3jcn | Configured for 1 Org Unit |